### ZAKUP UBEZPIECZENIA NAU – KROK PO KROKU

### 1. https://ubezpieczenia.nau.pl/?token=NAU3406

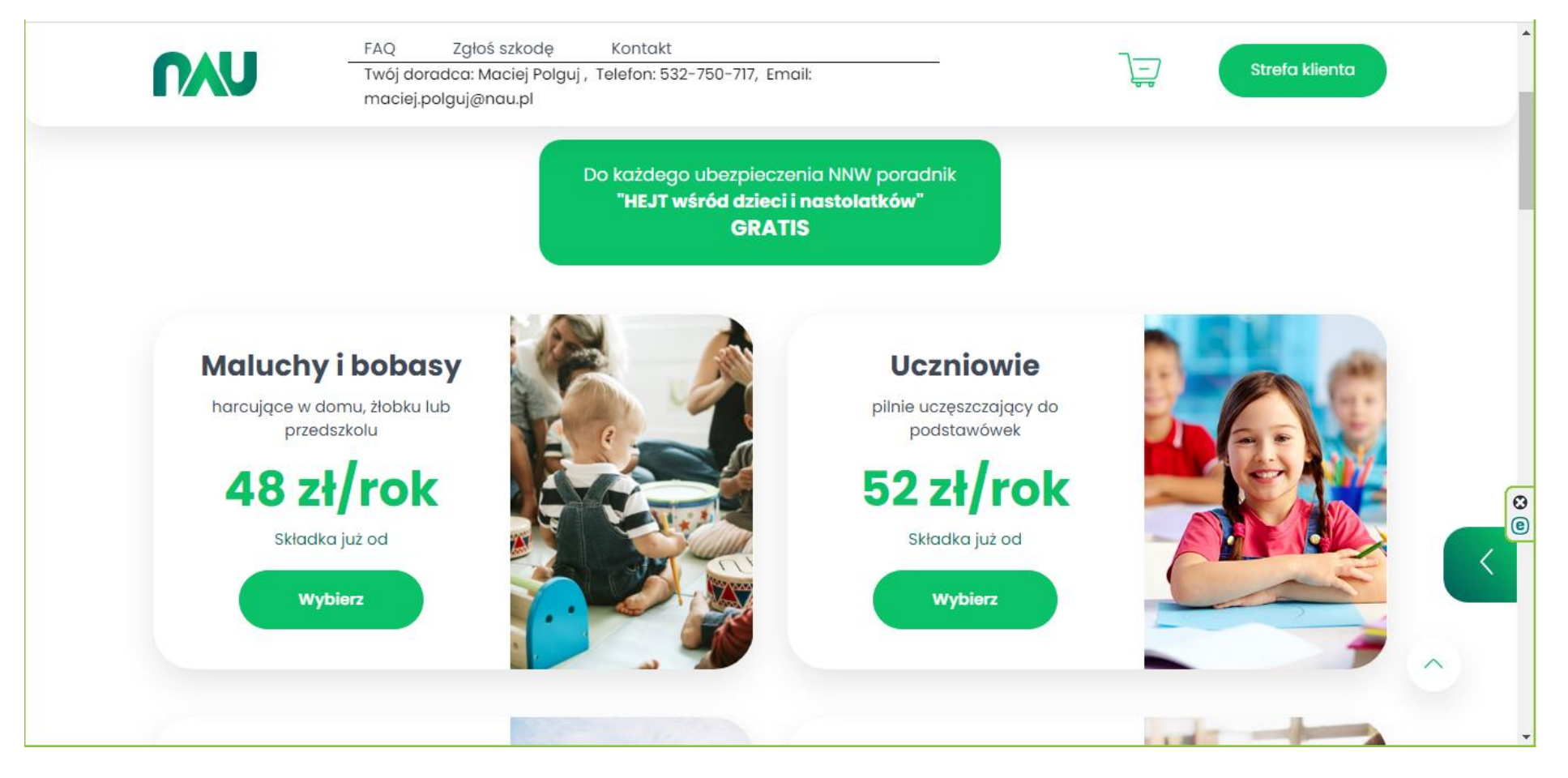

### 2. Wybierają Państwo wariant - MALUCHY I BOBASY

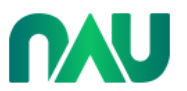

FAQ Zgłoś szkodę Kontakt Twój doradca: Maciej Polguj , Telefon: 532-750-717, Email: maciej.polguj@nau.pl

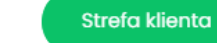

E

### Maluchy i bobasy

Świat jest pełen niespodzianek dla odkrywającego go malucha. Zadbaj o jego bezpieczeństwo i kup ubezpieczenie NNW. Za niewielką, jednorazową składkę otrzymasz szeroki zakres ochrony, przy niewielkiej liczbie wyłączeń.

Z ubezpieczeniem NNW zapewnisz swojemu maluchowi ochronę przez 12 miesięcy, 24 godziny na dobę, 7 dni w tygodniu - zarówno w żłobku i przedszkolu, jak i poza nimi.

Główne korzyści:

- wysokie kwoty świadczeń objętych ubezpieczeniem m.in. w zakresie kosztów leczenia czy uszczerbku na zdrowiu,
- szeroki zakres ubezpieczenia dla żłobków i przedszkoli ochrona w zakresie do 34 zdarzeń ubezpieczeniowych np. złamania, skręcenia, czy ukąszenia,
- świadczenie za pobyt w szpitalu w wyniku nieszczęśliwego wypadku objętego ubezpieczeniem lub choroby (w tym COVID 19),
- wsparcie w zakresie likwidacji szkód (w przypadku zdarzenia objętego ubezpieczeniem).

W przypadku ubezpieczenia NNW dla dzieci ważna jest nie tylko cena, ale i jego zakres.

### Dziękujemy za wpisanie kodu. Po zakupie ubezpieczenia zyskasz dodatkowe zniżki:

- 5% na ubezpieczenia majątkowe i komunikacyjne
- 5 zł na abonament w NAÚ Mobile.

Aby je otrzymać, zadzwoń do nas pod numer 22 696 72 70.

# 3. Wybierają Państwo wariant ubezpieczenia, który najbardziej odpowiada.

| <b>n</b> AU                                                                                                | FAQ Zgło<br>Twój doradca: M<br>maciej.polguj@                             | ś szkodę Kor<br>laciej Polguj , Telefi<br>nau.pl                         | ntakt<br>on: 532-750-717, Em                                       | ail:                                             | _                                         |                                 | Strefa klienta                    |
|----------------------------------------------------------------------------------------------------|---------------------------------------------------------------------------|--------------------------------------------------------------------------|--------------------------------------------------------------------|--------------------------------------------------|-------------------------------------------|---------------------------------|-----------------------------------|
| <b>Wskazówka:</b><br>Zaznacz <b>przedział wieko</b><br>Masz więcej pociech? Sw<br>Z NAU kupujesz ubezpiec: | <b>wy dziecka zgod</b> i<br>obodnie <b>nawigu</b> j<br>zenie dla wszystki | <b>nie z etapem nauc</b><br><b>między etapami i</b><br>ch w jednym koszy | <b>zania</b> , na którym ob<br><b>nauczania i wybier</b> o<br>/ku! | becnie się znajduje<br><b>aj warianty</b> dla ka | e i <b>wybierz waria</b><br>żdego z nich. | ınt ubezpieczenio               | α.                                |
| Żłobek/Przedszkolę<br>(Maluchy i bobasy)                                                                   | Podstaw<br>(Ucznic                                                        | ówka Poi<br>wie)                                                         | nadpodstawowa<br>(Młodzież)                                        | Matura                                           | Studia                                    |                                 |                                   |
| NAJCZĘŚCIEJ WYBIERA<br>Towarzystwo<br>Ubezpieczeniowe                                                      | Wypadek<br>śmiertelny                                                     | Wypadek śmi<br>na terenie s                                              | ertelny Kos<br>zkoły lecze                                         | zty D;<br>ania                                   | tień pobytu<br>w szpitalu                 | Składka roczna<br>ubezpieczenia | Liczba dzieci<br>do ubezpieczenia |
|                                                                                                    | 45 000 zł                                                                 | 60 000                                                                   | zł Do 3 C                                                          | 000 zł Do 1                                      | 50 zł/dzień                               | 61 zł                           |                                   |
| Złobki i przedszkola<br>Wariant III                                                                        |                                                                           | Opcje dodatko                                                            | we:                                                                | Tel                                              | emedycyna +6 zł<br>rehabilitacja +5.5 zł  | ł                               | Zobacz szczegóły                  |

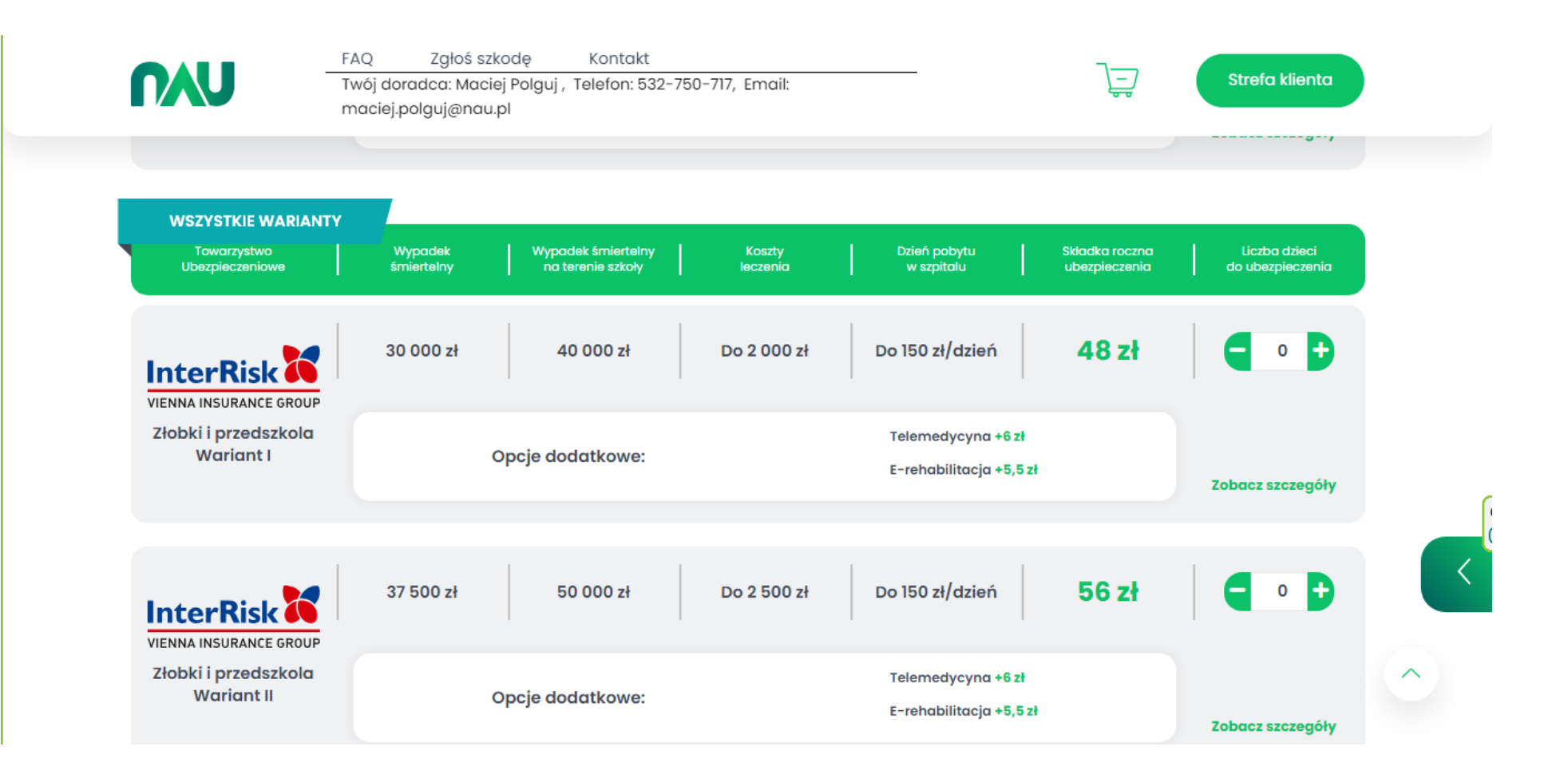

| NAU                                | FAQ Zgłoś szkodę Kontakt<br>Twój doradca: Maciej Polguj , Telefon: 532-750-717, Email:<br>maciej.polguj@nau.pl |                                               | Strefa klienta   |
|------------------------------------|----------------------------------------------------------------------------------------------------|-----------------------------------------------|------------------|
|                                    | 60 000 zł 80 000 zł Do 4 000 zł                                                                                | Do 150 zł/dzień 81 zł                         |                  |
| Złobki i przedszkola<br>Wariant IV | Opcje dodatkowe:                                                                                               | Telemedycyna +6 zł<br>E-rehabilitacja +5,5 zł | Zobacz szczegóły |
| InterRisk VIENNA INSURANCE GROUP   | 75 000 zł 100 000 zł Do 5 000 zł                                                                               | Do 150 zł/dzień <b>100 zł</b>                 |                  |
| Złobki i przedszkola<br>Wariant V  | Opcje dodatkowe:                                                                                               | Telemedycyna +6 zł<br>E-rehabilitacja +5,5 zł | Zobacz szczegóły |
| InterRisk VIENNA INSURANCE GROUP   | 120 000 zł 160 000 zł Do 5 000 zł                                                                              | Do 150 zł/dzień 144 zł                        |                  |
| Złobki i przedszkola<br>Wariant VI | Opeie dedatkower                                                                                               | Telemedycyna +6 zł                            |                  |

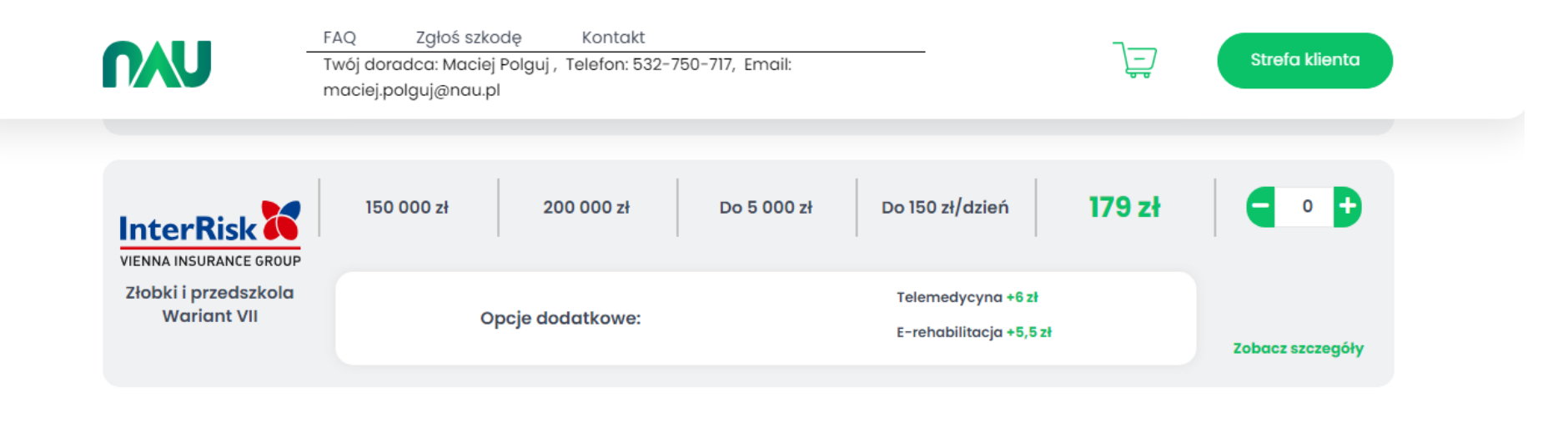

|                                                |         |                |            |                       | Cup teraz    |
|------------------------------------------------|---------|----------------|------------|-----------------------|--------------|
| NAU                                            |         |                |            |                       | <            |
| Nauczycielska<br>Agencja<br>Ubezpieczeniowa SA | Kontakt | Strefa Klienta | Regulaminy | Klauzule informacyjne | $\widehat{}$ |
| Infolinia                                      |         | -              |            |                       |              |

# 4. Po dokonaniu wyboru proszę przejść do "koszyka".

|                                                          | Twój doradca:<br>maciej.polguj@           | Maciej Polguj , Telefon: 5<br>@nau.pl                                   | 32-750-717, Email:                        |                                                        |                                                                     | 61 <sup>00</sup> zł                             | Strefa klienta                    |
|----------------------------------------------------------|-------------------------------------------|-------------------------------------------------------------------------|-------------------------------------------|--------------------------------------------------------|---------------------------------------------------------------------|-------------------------------------------------|-----------------------------------|
| Vskazówka:                                               |                                           |                                                                         |                                           |                                                        |                                                                     |                                                 |                                   |
| aznacz <b>przedział wieko</b><br>łasz wiecej pociech? Sw | owy dziecka zgoc<br>wobodnie <b>nawia</b> | inie z etapem nauczani<br>u miedzy etapami pauc                         | ia, na którym obecn<br>zapia i wybierai w | ie się znajduje i <b>w</b><br><b>arianty</b> dla każde | <b>vybierz wariar</b><br>200 z pich                                 | nt ubezpieczeni                                 | ia.                               |
| NAU kupujesz ubezpiec                                    | czenie dla wszystl                        | kich w jednym koszyku!                                                  |                                           | and Kuzue                                              | sgo z nich.                                                         |                                                 |                                   |
|                                                          |                                           |                                                                         |                                           |                                                        |                                                                     |                                                 |                                   |
|                                                          |                                           |                                                                         |                                           |                                                        |                                                                     |                                                 |                                   |
| Żłobek/Przedszkole<br>(Maluchy i bobasy)                 | e Podst<br>(1) (Ucz                       | tawówka Ponad<br>zniowie) (N                                            | lpodstawowa<br>Młodzież)                  | Matura                                                 | Studia                                                              |                                                 | Kup teraz                         |
|                                                          |                                           |                                                                         |                                           |                                                        |                                                                     |                                                 |                                   |
|                                                          |                                           |                                                                         |                                           |                                                        |                                                                     |                                                 |                                   |
|                                                          |                                           |                                                                         |                                           |                                                        |                                                                     |                                                 |                                   |
| NAJCZĘŚCIEJ WYBIER                                       |                                           |                                                                         |                                           |                                                        |                                                                     |                                                 |                                   |
| NAJCZĘŚCIEJ WYBIER<br>Towarzystwo<br>Ubezpieczeniowe     | XANE<br>Wypadek<br>śmiertelov             | Wypadek śmierteln<br>na terenie szkoły                                  | ny Koszty<br>leczenia                     | Dzień<br>w sz                                          | pobytu<br>nitolu                                                    | Składka roczna                                  | Liczba dzieci<br>do ubezpieczenia |
| NAJCZĘŚCIEJ WYBIER<br>Towarzystwo<br>Ubezpieczeniowe     | Wypadek<br>śmiertelny                     | Wypadek śmierteln<br>na terenie szkoły                                  | ny Koszty<br>leczenia                     | Dzień<br>w sz                                          | pobytu<br>pitalu                                                    | Składka roczna<br>ubezpieczenia                 | Liczba dzieci<br>do ubezpieczenia |
| NAJCZĘŚCIEJ WYBIER<br>Towarzystwo<br>Ubezpieczeniowe     | ANE<br>Wypadek<br>śmiertelny              | Wypadek śmierteln<br>na terenie szkoły                                  | ny Koszty<br>Jeczenia                     | Dzień<br>w szą                                         | pobytu<br>pitalu                                                    | Składka roczna<br>ubezpieczenia                 | Liczba dzieci<br>do ubezpieczenia |
| NAJCZĘŚCIEJ WYBIER<br>Towarzystwo<br>Ubezpieczeniowe     | ANE<br>Wypadek<br>śmiertelny<br>45 000 zł | Wypadek śmierteln<br>na terenie szkoły<br>ł 60 000 zł                   | ny Koszty<br>leczenia<br>Do 3 000 i       | Dzień w szy<br>w szy<br>zł Do 150 ;                    | pobytu<br>pitalu<br>zł/dzień                                        | Składka roczna<br>ubezpieczenia<br>61 zł        | Liczba dzieci<br>do ubezpieczenia |
| NAJCZĘŚCIEJ WYBIER<br>Towarzystwo<br>Ubezpieczeniowe     | Wypadek<br>śmiertelny<br>45 000 zł        | Wypadek śmierteln<br>na terenie szkoły<br>60 000 zł                     | v Koszty<br>leczenia<br>Do 3 000 s        | Dzień w szą<br>w szą<br>zł Do 150 z                    | pobytu<br>pitalu<br>zł/dzień                                        | Składka roczna<br>ubezpieczenia<br><b>61 zł</b> | Liczba dzieci<br>do ubezpieczenia |
| NAJCZĘŚCIEJ WYBIER<br>Towarzystwo<br>Ubezpieczeniowe     | ANE<br>Wypadek<br>śmiertelny<br>45 000 zł | Wypadek śmierteln<br>na terenie szkoły<br>60 000 zł                     | Do 3 000 :                                | Dzień<br>w szą<br>zł Do 150 ;                          | pobytu<br>pitalu<br>zł/dzień                                        | Składka roczna<br>ubezpieczenia<br><b>61 zł</b> | Liczba dzieci<br>do ubezpieczenia |
| NAJCZĘŚCIEJ WYBIER<br>Towarzystwo<br>Ubezpieczeniowe     | ANE<br>Wypadek<br>śmiertelny<br>45 000 zł | Wypadek śmiertein<br>na terenie szkoły<br>ł 60 000 zł                   | ny Koszty<br>leczenia<br>Do 3 000 s       | Zień w szł<br>zł Do 150 ;<br>Telemo                    | pobytu<br>pitalu<br>zł/dzień<br>edycyna +6 zł                       | Składka roczna<br>ubezpieczenia<br>61 zł        | Liczba dzieci<br>do ubezpieczenia |
| NAJCZĘŚCIEJ WYBIER<br>Towarzystwo<br>Ubezpieczeniowe     | ANE<br>Wypadek<br>śmiertelny<br>45 000 zł | Wypadek śmierteln<br>na terenie szkoły<br>60 000 zł<br>Opcje dodatkowe: | Do 3 000                                  | zł Do 150 :<br>Telemo<br>E-reho                        | pobytu<br>pitalu<br>zł/dzień<br>edycyna +6 zł<br>ubilitacja +5.5 zł | Składka roczna<br>ubezpieczenia<br>61 zł        | Liczba dzieci<br>do ubezpieczenia |

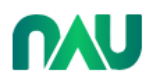

FAQ Zgłoś szkodę Kontakt Twój doradca: Maciej Polguj , Telefon: 532-750-717, Email: maciej.polguj@nau.pl

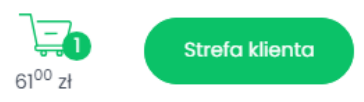

#### Wskazówka:

Zaznacz **przedział wiekowy dziecka zgodnie z etapem nauczania**, na którym obecnie się znajduje i **wybierz wariant ubezpieczenia.** Masz więcej pociech? Swobodnie **nawiguj między etapami nauczania i wybieraj warianty** dla każdego z nich. Z NAU kupujesz ubezpieczenie dla wszystkich w jednym koszyku!

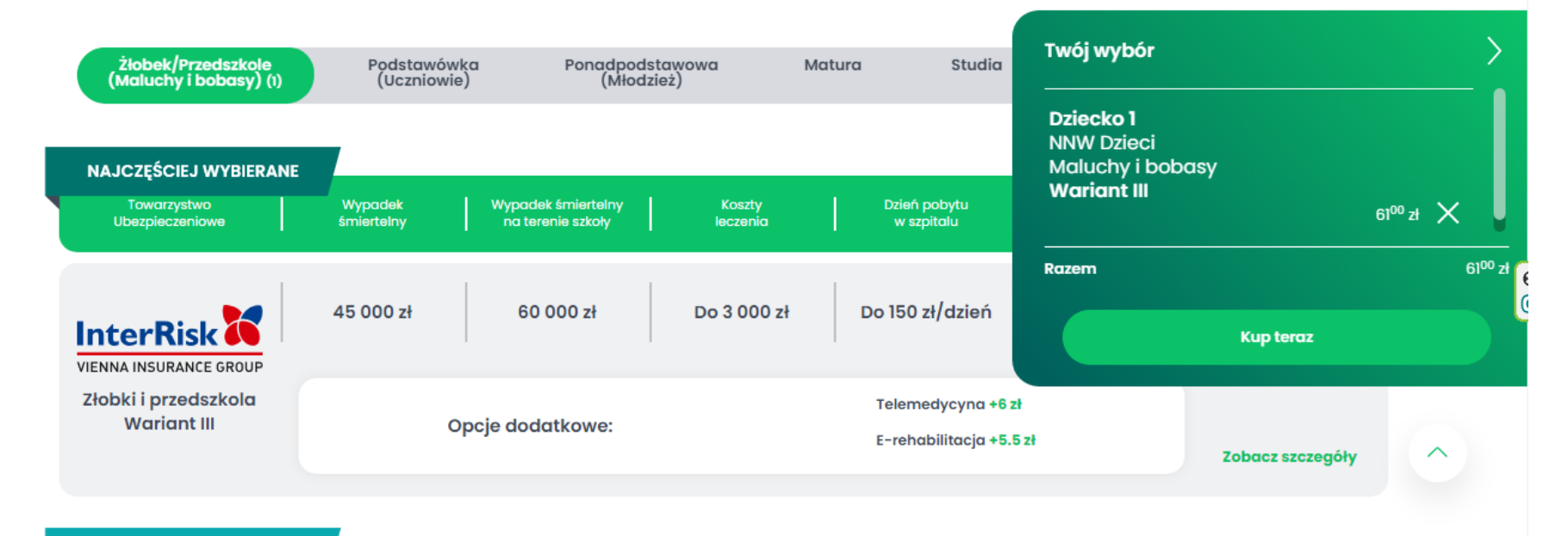

5. Następnie proszę zapoznać się z dokumentami oraz zaznaczyć odpowiednie zgody

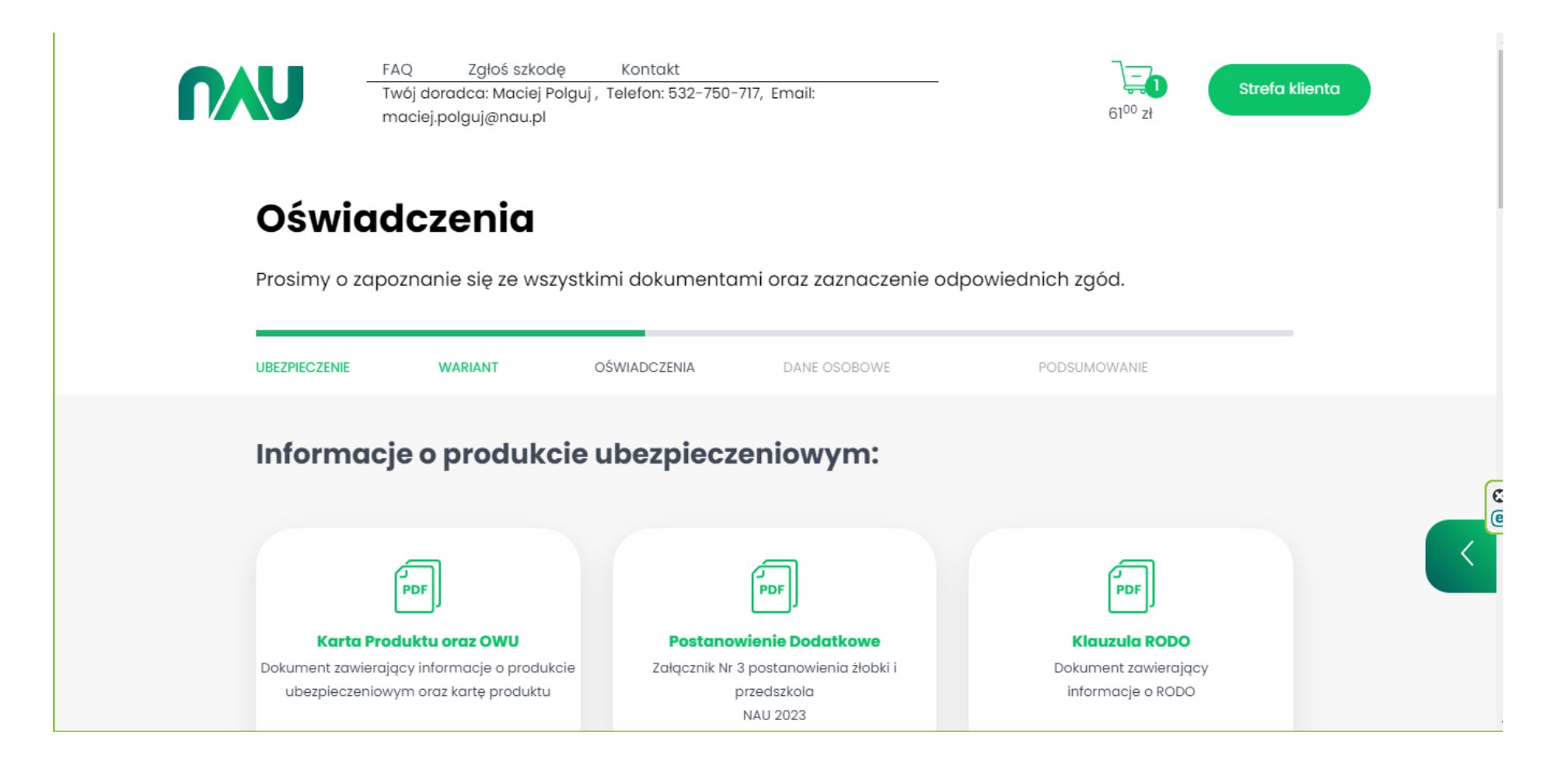

| Image: Second Second | NAU   | FAQ Zgłoś szkodę Kontakt<br>Twój doradca: Maciej Polguj , Telefon: 532-750-717, Email:<br>maciej.polguj@nau.pl |                    | refa klienta |
|----------------------------------------------------------------------------------------------------|-------|----------------------------------------------------------------------------------------------------|--------------------|--------------|
| Poblerz         Przejdź do koszyka         ZAZNACZ/ODZNACZ WSZYSTKIE ZGODY         KLAUZULA ADMINISTRATORA DANYCH OSOBOWYCH:         Więcej                                                                                                    | obowi | DD<br>qzki informacyjne dystrybutora                                                                           |                    |              |
| Przejdź do koszyka         ZAZNACZ/ODZNACZ WSZYSTKIE ZGODY         KLAUZULA ADMINISTRATORA DANYCH OSOBOWYCH:         Więcej                                                                                                    |       | Pobierz                                                                                                    |                    |              |
| KLAUZULA ADMINISTRATORA DANYCH OSOBOWYCH: Więcej                                                                                                    |       | ZAZNACZ/ODZNACZ WSZYSTKIE ZGODY                                                                                | Przejdź do koszyka |              |
| $\sim$                                                                                                    |       | KLAUZULA ADMINISTRATORA DANYCH OSOBOWYCH:                                                                      | Więcej             | $\sim$       |

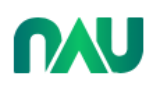

FAQ Zgłoś szkodę Kontakt Twój doradca: Maciej Polguj , Telefon: 532-750-717, Email: maciej.polguj@nau.pl

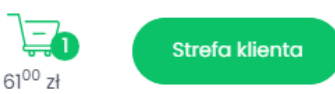

ZAZNACZ/ODZNACZ WSZYSTKIE ZGODY

#### KLAUZULA ADMINISTRATORA DANYCH OSOBOWYCH:

Więcej

Przejdź do koszyka

#### Potwierdzam, że:

1) Przedmiotem wybranego przeze mnie ubezpieczenia są następstwa nieszczęśliwych wypadków (NNW) lub choroby i ich następstwa.

- 2 Ubezpieczone dziecko jest w wieku do 18 r.ż., lub w przypadku przystępowania do ubezpieczenia przez osobę, która ukończyła 18 r.ż. kontynuuje naukę w placówce publicznej bądź niepublicznej lub jest studentem w wieku do 26 r.ż. lub w przypadku przystępowania do ubezpieczenia przez rodzica Rodzic nie ukończył 65 r.ż.
- 3 Wybrane przeze mnie ubezpieczenie na okres 12 miesięcy (w przypadku maturzystów na 13 miesięcy) z ochroną od pierwszego dnia obecnego miesiąca kalendarzowego.
- 4 Zapoznałem się z Ogólnymi Warunkami Ubezpieczenia Edu Plus zatwierdzonych uchwałą nr 01/18/04/2023 Zarządu InterRisk Towarzystwo Ubezpieczeń Spółka Akcyjna Vienna Insurance Group z dnia 18.04.2023 roku oraz Postanowieniami dodatkowymi i odmiennymi od OWU Edu Plus

| U |                | FAQ 7<br>Twój dorado<br>maciej.polg        | Zgłoś szkodę<br>:a: Maciej Polgu<br>uj@nau.pl          | Kontakt<br>, Telefon: 532-7                        | 50-717, Email:                                        |                                                                 |                                                                | 61 <sup>00</sup> zł          | Strefa klienta |  |
|---|----------------|--------------------------------------------|--------------------------------------------------------|----------------------------------------------------|-------------------------------------------------------|-----------------------------------------------------------------|----------------------------------------------------------------|------------------------------|----------------|--|
| Г | ~              | Zapoznałem<br>ubezpieczen<br>klauzulą info | a się z ustandary<br>niowym (Karta P<br>prmacyjną doty | zowanym doku<br>roduktu oraz OV<br>czącą przetwarz | mentem zawieraj<br>VU), obowiązkam<br>ania danych oso | jącym informacje<br>i informacyjnymi<br>bowych i <b>potwier</b> | e o produkcie<br>dystrybutora (Oll<br>r <b>dzam powyższe</b> i | D) oraz<br><b>informacje</b> |                |  |
|   | ZGOI           | OY NA PRZE                                 | TWARZANIE                                              | ANYCH OSO                                          | вошусн                                                |                                                                 |                                                                |                              |                |  |
|   |                | Dzięki tej zg<br>odpowiedni                | odzie będziemy<br>e propozycje u                       | mogli przeprov<br>nów ubezpieczo                   | wadzić analizę Po<br>enia.                            | ani/Pana potrzeb                                                | oraz przedstawi                                                | ć Więco                      | Þj             |  |
|   |                | Dzięki tej zg<br>własnych us               | odzie podmioty<br>sług.                                | z grupy kapita                                     | łowej NAU będą r                                      | nogły przedstaw                                                 | ić Pani/Panu ofe                                               | rtę Więco                    | Ðj             |  |
|   | Dzięk<br>posia | i tej zgodzie b<br>danym ubezj             | ędziemy mogli<br>pieczeniu za po                       | przedstawić Pa<br>nocą wiadomo                     | ini/Panu ofertę, a<br>ści elektroniczne               | ı także przekazyv<br>ej lub połączenia                          | vać informacje o<br>głosowego                                  | Więco                        | Ðj             |  |
|   |                | wiadomości                                 | elektroniczne (                                        | e-mail, SMS/MM                                     | IS)                                                   |                                                                 |                                                                |                              |                |  |
|   |                | połączenia (                               | głosowe (rozmo                                         | wa telefoniczna                                    | , komunikaty głos                                     | sowe IVR)                                                       |                                                                |                              |                |  |
|   | ~              | Akceptuję p                                | ostanowienia <b>R</b>                                  | egulaminu serwi                                    | isu. *                                                |                                                                 |                                                                |                              |                |  |

| <b>NAU</b> | FAQ       Zgłoś szkodę       Kontakt         Twój doradca: Maciej Polguj , Telefon: 532-750-717, Email:<br>maciej.polguj@nau.pl       Imaciej.polguj@nau.pl       Strefa klienta              |
|------------|----------------------------------------------------------------------------------------------------|
|            | Dzięki tej zgodzie będziemy mogli przedstawić Pani/Panu ofertę, a także przekazywać informacje o Więcej posiadanym ubezpieczeniu za pomocą wiadomości elektronicznej lub połączenia głosowego |
|            | wiadomości elektroniczne (e-mail, SMS/MMS)<br>połączenia głosowe (rozmowa telefoniczna, komunikaty głosowe IVR)                                                                               |
|            | <ul> <li>Akceptuję postanowienia Regulaminu serwisu. *</li> </ul>                                                                                                    |
|            | Wróć Przejdź do koszyka                                                                                                    |
|            |                                                                                                    |
| -          |                                                                                                    |

# 6. Proszę się zalogować/zarejestrować lub wybrać zakup bez logowania

| nau       | FAQ Zgłos szkodę<br>Twój doradca: Maciej Pol<br>maciej.polguj@nau.pl | guj , Telefon: 532-750-717, Email:                                                                               | Gl <sup>00</sup> zł                                                |
|-----------|----------------------------------------------------------------------|----------------------------------------------------------------------------------------------------|--------------------------------------------------------------------|
| infc<br>u | Zaloguj się<br>prmacje o produkcie<br>bezpieczeniowym<br>Zaloguj się | Carejestruj się         Atwo odnajdziesz niezbędne         dokumenty - wszystkie polisy w         jednym miejscu | Zakup bez<br>logowania<br>szybki zakup nie wymagający<br>logowania |
|           |                                                                      |                                                                                                    |                                                                    |

# 7. Proszę uzupełnić dane i przejść do podsumowania.

| DA   | ę                 |        | Nazwisko   |                  |  |
|------|-------------------|--------|------------|------------------|--|
|      |                   |        |            |                  |  |
| Nur  | mer PESEL         |        |            |                  |  |
|      |                   |        |            |                  |  |
|      | Brak numeru pesel |        |            |                  |  |
| Nur  | mer telefonu      | E-mail |            | Potwierdź e-mail |  |
|      |                   |        |            |                  |  |
| Ulic | a                 |        | Numer domu | Numer lokalu     |  |
|      |                   |        |            |                  |  |
|      |                   |        |            |                  |  |

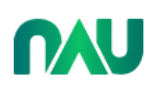

### FAQ Zgłoś szkodę Kontakt

Twój doradca: Maciej Polguj , Telefon: 532-750-717, Email: maciej.polguj@nau.pl

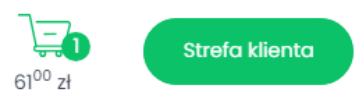

| DZIECKO 1                              |          |  |  |
|----------------------------------------|----------|--|--|
| Maluchy i bobasy - Wariant III<br>Imię | Nazwisko |  |  |
|                                        |          |  |  |
|                                        |          |  |  |
| Pesel                                  |          |  |  |
|                                        |          |  |  |
| Brak numeru nesel                      |          |  |  |
| bluk numera peser                      |          |  |  |
|                                        |          |  |  |
|                                        |          |  |  |
|                                        |          |  |  |